# **Bridgemate Play**

# Speel online op uw club

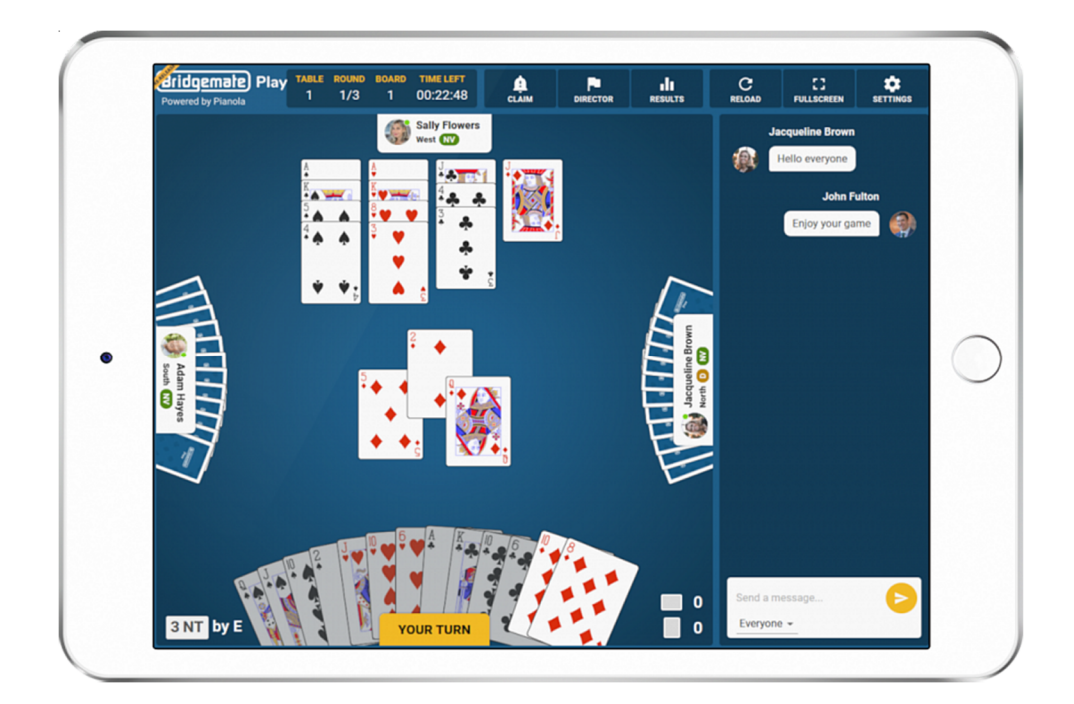

## Handleiding voor spelers

© 2022 Bridge Systems BV

### Inhoud

| Inhoud                                          | 2  |
|-------------------------------------------------|----|
| Inleiding                                       | 3  |
| Eenmalige voorbereidingen                       | 4  |
| Maak een Bridgemate account aan                 | 4  |
| Meldt u aan bij uw club                         | 5  |
| Registreren en deelnemen aan een online zitting | 7  |
| De lobby                                        | 9  |
| Spelen                                          | 10 |
| Extra functies en instellingen                  | 11 |

### Inleiding

Welkom bij Bridgemate Play! Bridgemate Play is een nieuw en innovatief platform dat u in staat stelt om online mee te spelen op uw club in een volledige hybride bridgezitting. Indien uw club hybride bridgezittingen organiseert middels Bridgemate Play, neem dan deze handleiding door om eenvoudig een Bridgemate account aan te maken en deel te nemen aan de hybride zittingen van uw club. Het kost slechts enkele minuten om uw Bridgemate account aan te maken en aan de slag te gaan. Veel plezier met het spelen op uw club, waar u ook bent!

### Eenmalige voorbereidingen

### Maak een Bridgemate account aan

Om online te spelen op Bridgemate Play hebt u een Bridgemate account nodig. Indien u de Bridgemate app gebruikt, beschikt u reeds over een Bridgemate account. Indien u nog geen account heeft, kunt u een Bridgemate account aanmaken in de Bridgemate app op uw mobiele telefoon of rechtstreeks op de Bridgemate Play website. Bovendien kunt u voor beide hetzelfde account gebruiken.

Maak een Bridgemate account aan via de Bridgemate app

Voor meer informatie over het aanmaken van een Bridgemate account met behulp van de Bridgemate app, zie: <u>https://support.bridgemate.com/nl/support/solutions/articles/44001826885-</u> <u>de-bridgemate-app-installeren-en-een-account-aanmaken</u>

Maak een Bridgemate account aan op de Bridgemate Play website

Volg onderstaande stappen om een Bridgemate account aan te maken op de Bridgemate Play website:

- 1. Ga naar de Bridgemate Play website op https://www.bridgemate.club
- 2. Klik op "Maak account".

| Bridgemate Play                                                                                                    | About Bridgemate Play | FAQ                  | Terms & conditions | Contact us |
|----------------------------------------------------------------------------------------------------|-----------------------|----------------------|--------------------|------------|
| Play bridge<br>at the club                                                                                                    | Login wit             | h your Bi<br>account | ridgemate          |            |
| from the comfort of your home or wherever you are                                                                                             | e Your email          |                      |                    |            |
|                                                                                                    | • Your password       |                      | o                  |            |
| Online bridge and playing bridge at the club<br>come together in Bridgemate Play. Join your<br>club live from home or anywhere and don't miss | Remember me           |                      | Forgot password?   |            |
| out your favourite club game anymore.                                                                                                    |                       | Login now            |                    |            |
|                                                                                                    | Don't have an acc     | count yet?           | Sign up now        |            |

- 3. Vul uw voornaam, achternaam, land, e-mailadres en wachtwoord in. Controleer of uw emailadres volledig correct is.
- 4. Geef uw akkoord met de voorwaarden, en klik op "Account aanmaken".

- Er wordt vervolgens een e-mail met een verificatielink verstuurd naar het opgegeven emailadres. Mocht u deze e-mail niet ontvangen, kijk dan in uw map met ongewenste e-mail. Als de e-mail ook daar niet te vinden is, hebt u misschien uw e-mailadres verkeerd ingevoerd, en moet u opnieuw de procedure voor het aanmaken van uw account doorlopen.
- 6. Klik op de link in de bevestigingsmail. U zou nu in uw browser een pagina moeten zien met de melding dat uw e-mailadres met succes bevestigd is en dat uw Bridgemate account nu actief is.

### Meldt u aan bij uw club

De volgende step is om u te registreren bij uw club. Indien u de Bridgemate app gebruikt, heeft u zich waarschijnlijk al geregistreerd bij uw club. U hoeft dit dan niet nogmaals te doen. Indien u nog niet geregistreerd bent bij uw club, dan kunt u dit doen via de Bridgemate of via de Bridgemate Play website.

### Registreren bij uw club via de Bridgemate app

Zie het volgende support artikel voor een uitleg hoe te registreren bij uw club via de Bridgemate app: <u>https://support.bridgemate.com/nl/support/solutions/articles/44001826814-registreren-bij-een-club</u>

Registreren bij uw club via de Bridgemate Play website

Om te registreren bij uw club via de Bridgemate Play website doorloopt u de volgende stappen:

- 1. Start uw internet browser en ga naar https://www.bridgemate.club
- 2. Log in met uw Bridgemate account gegevens.
- 3. Klik op "Clubs" in de menubalk links en kies "Lidmaatschap toevoegen".

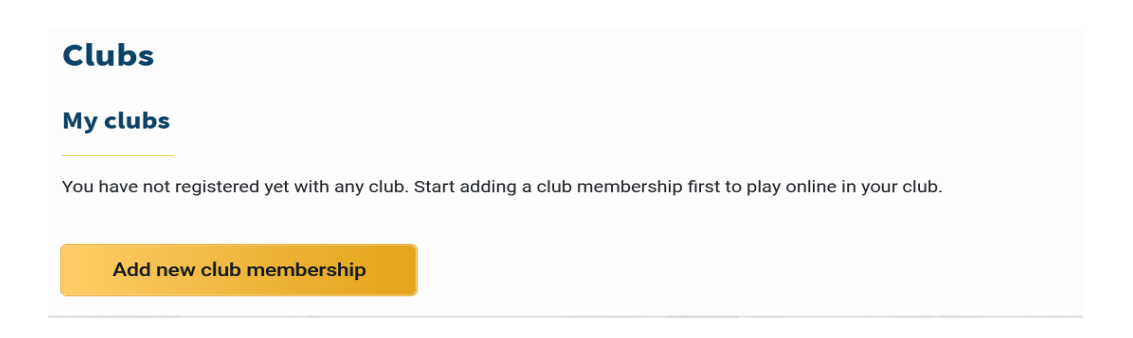

4. Kies het land en de provincie waarin uw club gevestigd is. Klik op het veld Club om uw club te vinden. Als uw club niet in de lijst staat, betekent dit dat de club zich nog niet heeft aangemeld en dat de club de Bridgemate app en Bridgemate Play-diensten nog niet heeft geactiveerd.

- 5. Nadat u uw club gekozen heeft, voegt u uw lidmaatschapsnummer toe dat de club gebruikt om u te identificeren.
- 6. Klik op Lidmaatschap toevoegen om de lidmaatschapsregistratie te bevestigen.
- 7. U bent nu geregistreerd bij de club. U ziet zoals als:

| Clubs                   |                       |           |   |
|-------------------------|-----------------------|-----------|---|
| My clubs                |                       |           |   |
| Club name               | City                  | Member Nº |   |
| Bridgemate Bridge Club  | Rijswijk, Netherlands | 5556      | ŵ |
|                         |                       |           |   |
| Add new club membership |                       |           |   |

Opmerking: Indien u club de instelling heeft aangezet dat alle nieuwe registraties gevalideerd moeten worden, dan zal uw registratie in afwachting zijn van validatie tot de club uw lidmaatschap heeft gevalideerd. Een lidmaatschap in afwachting van validatie kunt u herkennen aan een uitroepteken. Uw lidmaatschap wordt actief zodra de club uw lidmaatschap valideert.

#### Account afbeelding

U kunt een afbeelding van uzelf toevoegen aan uw account (dit is niet verplicht). Deze afbeelding wordt getoond bij uw account en hier kunnen de andere spelers u ook aan herkennen. Druk op "Account" aan de linkerkant om een afbeelding of foto toe te voegen.

### Registreren en deelnemen aan een online zitting

U kunt online spelen op Bridgemate Play middels uw computer (Windows or Mac), iPad of Android tablet. Een goed werkende internetverbinding is vereist.

Ga naar <u>https://www.bridgemate.club</u>, log in met uw Bridgemate account en ga naar "Zittingen" om de online zittingen te zien die door uw club(s) worden georganiseerd. De pagina "Zittingen" toont zowel de zittingen die voor vandaag gepland zijn als alle komende zittingen in de volgende zeven dagen.

#### Inschrijven voor een zitting

Bij online zittingen waar u vooraf voor moet inschrijven ziet u een knop "Aanmelden". Door hierop te drukken schrijft u zich in voor deze zitting. Als u zich niet inschrijft voor een online zitting waarvoor inschrijving verplicht is, kunt u na afloop van de inschrijvingsperiode niet meer aan die zitting deelnemen.

### **Events**

| Today's events                                  |                            |         |                          |        |                                             |          |  |
|-------------------------------------------------|----------------------------|---------|--------------------------|--------|---------------------------------------------|----------|--|
| There are no online ev                          | ents today                 |         |                          |        |                                             |          |  |
| Upcoming ever                                   | nts                        |         |                          |        |                                             |          |  |
| <b>Bridgemate Bridge</b><br>Club<br>Hybrid game | <b>Tuesday</b><br>3 August | 2 12:10 | Registration<br>required | ۲<br>2 | Registration closes in<br>hours, 56 minutes | Register |  |
|                                                 |                            |         |                          |        |                                             |          |  |

Als u uw inschrijving voor een online zitting wilt annuleren, drukt u op de knop "Inschrijving annuleren". Dit is alleen mogelijk als de inschrijvingsperiode nog steeds actief is.

Indien inschrijven niet verplicht is, zal er "Vrije inloop" getoond worden. U kunt dan deelnemen aan de zitting zonder inschrijven vooraf.

### Deelnemen aan een online zitting

Als de "Ga naar de zitting" knop wordt weergegeven, kunt u deelnemen aan de online zitting van vandaag. Nadat u op deze knop geklikt heeft, komt u in de lobby van de online zitting, waar u uw partner kiest en wacht tot de zitting begint. Als de knop "Ga naar de zitting" nog niet zichtbaar is, is de lobby nog niet open en wordt de resterende tijd tot de lobby opengaat weergegeven.

### **Events**

| Evenes                                |           |                 |                                                                    |            |  |
|---------------------------------------|-----------|-----------------|--------------------------------------------------------------------|------------|--|
| Today's events                        |           |                 |                                                                    |            |  |
| Bridgemate Bridge Club<br>Hybrid game | 16:10     | No registration | <ul> <li>Event starts in</li> <li>4 minutes, 11 seconds</li> </ul> | Join event |  |
| Upcoming events                       |           |                 |                                                                    |            |  |
| There are no upcoming onlir           | ne events |                 |                                                                    |            |  |

### **De lobby**

Nadat u de online zitting heeft betreden, komt u in de lobby terecht. In de lobby kunt u met andere online spelers chatten en uw partner voor deze zitting kiezen.

| Gridgemate Play Thursday Pairs                                                                                                    |                                                                                                    | 13:04 C 🖸 🏟                               |
|----------------------------------------------------------------------------------------------------|----------------------------------------------------------------------------------------------------|-------------------------------------------|
|                                                                                                    | Players in this Game 🔺                                                                                                    | Messages to Lobby                         |
| THURSDAY5640014:00Chursday PairsBischeduled to startToday at 14:00 BSTVersee ensure you have this page loaded by then in order to play.Mannhile, please choose your partner for the game. | AWAITING PARTNER     BW   Bob Ward     UC   MY PARTNER   UC   JC   JInx Cat   MY PARTNER   DD   Dotty Dog   MY PARTNER   UC   Leo Fowler   Mango Cat     MY PARTNER | Nothing here yet                          |
| You haven't chosen your partner for this game yet                                                                                                    |                                                                                                    | Send a message to everybody in this lobby |

Klik op de knop "Mijn partner" om uw partner voor deze zitting te kiezen. Nadat u een partner hebt gekozen of iemand anders u als partner kiest, wordt het partnerschap tot stand gebracht en wacht u tot de wedstrijdleider de zitting start. Zolang de wedstrijd nog niet gestart is, kunt u het partnerschap ontbinden door op het pictogram met de prullenbak naast uw partnerschap te drukken. Zo kunt u een andere speler kiezen als uw partner.

| Yo<br>Please ensure you rei | u are ready to play.<br>main on this page as the game sta | arts. |
|-----------------------------|-----------------------------------------------------------|-------|
| James Ward                  | BW Bob Ward                                               | Ĩ     |

### Spelen

Zodra de wedstrijdleider de zitting begint, wordt u automatisch naar uw aangewezen tafel geleid en begint de bieding van het eerste spel.

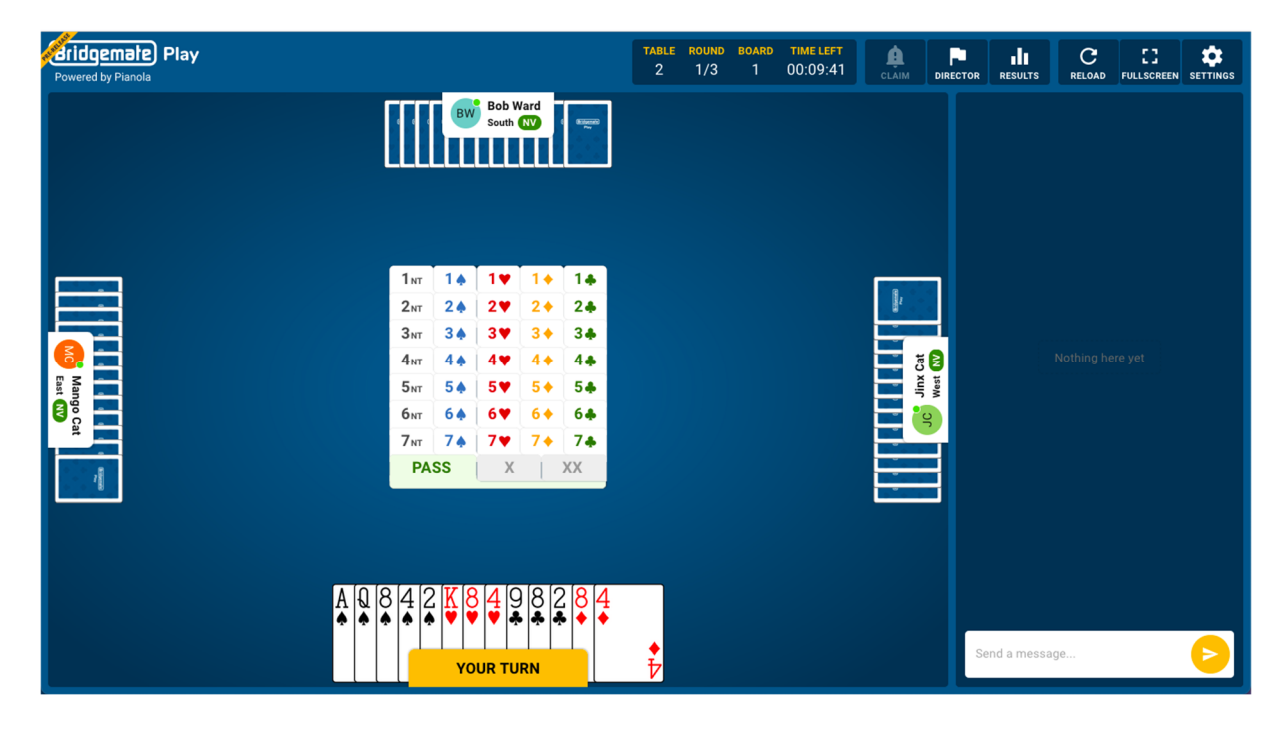

#### Bieden

Zodra het uw beurt is om een bieding te doen, kiest u uw bod en drukt u op "Bevestigen". Hier kunt u ook alerts maken aan uw tegenstanders. U dient uw eigen bieding te alerteren, die door u en uw tegenstanders, maar niet door uw partner worden gezien.

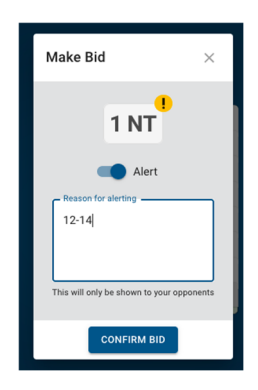

#### Spelen

Het spelen gaat eenvoudig door op de te spelen kaart te klikken zodra het uw beurt is.

### Extra functies en instellingen

Tijdens de zitting beschikt u over de volgende extra opties, die u kunt oproepen in de bovenbalk of in het chatmenu aan de rechterkant:

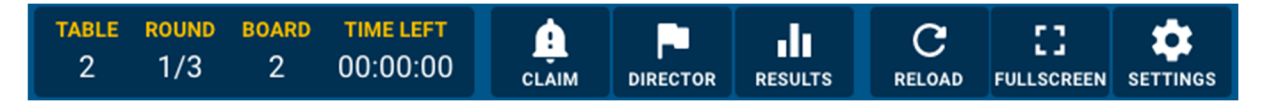

### Chat

U kunt een bericht sturen naar iedereen aan de tafel, of alleen naar uw tegenstanders.

### Claim

Claim een spel door op de Claim knop te klikken. U geeft op hoeveel van de resterende slagen u claimt en geeft een uitleg aan de tegenstanders. Indien beide tegenstanders uw claim accepteren, is het spel afgelopen en begint het volgende spel. Indien een tegenstander de claim afwijst, wordt automatisch de wedstrijdleider er bij geroepen om de claim op te lossen.

### Roep wedstrijdleider

Vraag de wedstrijdleider om hulp door op de knop Wedstrijdleider te klikken.

### Resultaten bekijken

Bekijk de resultaten van gespeelde spellen door op de knop Resultaten te klikken.

### Systeemkaart bewerken

Om de systeemkaart van uw partnerschap te bewerken, klikt u op de Systeem knop en voegt u de beschrijving van uw systeemkaart toe of bewerkt u deze. De systeemkaart wordt bijgehouden voor uw partnerschap bij alle online zittingen.

### Persoonlijke instellingen

Klik op de knop Instellingen om uw persoonlijke voorkeuren voor de Bridgemate Play speeltafel te wijzigen.

### Herladen

Als u vermoedt dat uw verbinding met de Bridgemate Play server verbroken is, klik dan op de knop Herladen.

### Volledig scherm / Minimaliseren

Druk op de knop Volledig scherm om het browservenster te verbergen en het scherm te vullen met de Bridgemate Play speeltafel. Druk op Minimaliseren om terug te gaan naar het kleinere formaat.

### Instellingen

Tijdens het spelen kunt u instellen hoe de Bridgemate Play omgeving eruit ziet. Sommige instellingen zijn niet beschikbaar afhankelijk van de grootte en resolutie van uw scherm.

Opmerkingen:

- De taal zoals ingesteld op de loginpagina wordt ook gebruikt voor het weergeven van het speelplatform.
- Als u per ongeluk uw browservenster sluit en u de verbinding met de Bridgemate Play server verliest, open dan gewoon uw browser opnieuw, ga naar <u>https://www.bridgemate.club</u>, log in met uw Bridgemate account en klik opnieuw op de knop "Ga naar de zitting". Zo gaat u verder waar u de zitting verlaten heeft. Dezelfde procedure kan ook gebruikt worden om van toestel te wisselen (bijvoorbeeld om over te schakelen van een tablet op een laptop).
- Alle scores van de volledige hybride zitting worden getoond in de Bridgemate app. De club kan het tonen van scores en standen in de app tijdens de zitting gelimiteerd hebben. Nadat de zitting is afgelopen is automatisch alle informatie beschikbaar in de app. Voor meer informatie over de Bridgemate app, zie <u>https://www.bridgemate.nl/app/</u>